02.2018

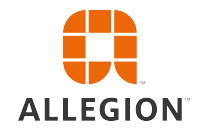

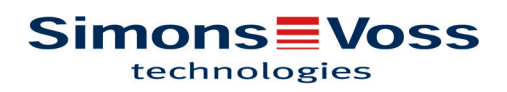

# Indholdsfortegnelse

| 1  | Gene  | relt                                        | . 3 |
|----|-------|---------------------------------------------|-----|
|    | 1.1   | Forord                                      | . 3 |
|    | 1.2   | Juridiske bemærkninger                      | . 3 |
|    | 1.3   | Sikkerhedsanvisninger                       | . 3 |
|    | 1.4   | Yderligere informationer                    | . 4 |
| 2  | Afins | tallation af gammel software                | . 6 |
| 3  | Insta | Ilation af ADS-software                     | . 7 |
|    | 3.1   | Installere ADS-Server                       | . 7 |
|    | 3.2   | Konfigurere ADS-Server                      | . 7 |
|    | 3.3   | Oprette backup                              | 12  |
| 4  | Insta | llation LSM 3.4 på en klient                | 13  |
|    | 4.1   | Installation af LSM Business                | 13  |
|    | 4.2   | Installere Crystal-Reports-Hotfix           | 13  |
| 5  | Opda  | itering af WaveNet Manager                  | 14  |
| 6  | Tilpa | sse modeldatabase                           | 15  |
| 7  | Regis | strere LSM                                  | 16  |
| 8  | LSM   | 3.4 udvidede konfigurationer                | 21  |
|    | 8.1   | Traditionel WaveNet (ingen WaveNetManager!) | 23  |
|    | 8.2   | Bruge WaveNetManager ved Client             | 23  |
|    | 8.3   | Anvende WaveNetManager centralt på serveren | 23  |
| 9  | Afslu | tning                                       | 25  |
| 10 | Hjælp | o og kontakt                                | 26  |

## 1 Generelt

### 1.1 Forord

Denne håndbog beskriver hvordan en opdatering af en tidligere version gennemføres på den nye LSM 3.4. Locking Management Software, kort LSM software, blev udviklet for at administrere komplekse låseanlæg med SimonsVoss-komponenter.

I tillæg til denne håndbog står der flere dokumenter til rådigheder:

LSM brugerhåndbog

Omfattende brugerhåndbog, der beskriver samtlige funktioner i LSM-softwaren.

Smart User Guide

I denne håndbog beskrives arbejdet med LSM-software udførligt ved hjælp af et eksempel.

Wave Net Håndbog

For online og VN.

### 1.2 Juridiske bemærkninger

Køberen gøres specielt opmærksom på, at anvendelsen af låsesystemet (f.eks. med adgangslog og DoorMonitoring funktioner) kan være underlagt juridiske krav, specielt om databeskyttelse, samt

medarbejdermedbestemmelse. Ansvaret for juridisk korrekt anvendelse af produktet ligger hos køberen hhv. kunden og slutbrugeren.

Ikke-aftalemæssig eller usædvanlig brug, som ikke udtrykkeligt er reparationer eller modifikationer, godkendt af SimonsVoss Technologies GmbH, samt ikke-fagmæssig service, kan medføre driftsforstyrrelser og skal undgås. Enhver ændring, der ikke udtrykkeligt er godkendt af SimonsVoss Technologies GmbH, medfører tab af ansvar, garanti og andre særligt aftalte krav.

### 1.3 Sikkerhedsanvisninger

Ved forkert monterede og/eller programmerede komponenter kan adgangen til en dør spærres. SimonsVoss Technologies GmbH hæfter ikke for følgerne af forkerte installationer såsom spærret adgang til sårede eller personer i fare, tingsskade eller anden skade!

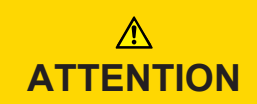

Overhold ubetinget advarslerne i brugsanvisningerne for de enkelte SimonsVoss-komponenter!

|                  | De i denne håndbog beskrevne produkter/systemer må kun betjenes af<br>personer, der er kvalificeret til de givne opgaver. Kvalificeret personale er<br>grundet deres viden i stand til i omgang med disse produkter / systemer at<br>identificere risici og undgå mulige farer.                                                                                                    |
|------------------|----------------------------------------------------------------------------------------------------|
|                  |                                                                                                    |
| Bemærk           | Password til låsesystemet er en central bestanddel af sikkerhedskonceptet<br>for det samlede anlæg. Man skal omhyggeligt sørge for, at passwordet til<br>låsesystemet opbevares sikkert og til enhver tid kan aflæses! Tab af pas-<br>sword til låsesystemet kan ikke blot medføre væsentlige tab i driften af lå-<br>seanlægget, men også til en øget sikkerhedsrisiko.                                                                                                    |
|                  |                                                                                                    |
| Bemærk           | SimonsVoss Technologies GmbH forbeholder sig ret til at gennemføre<br>produktændringer uden forudgående varsel. Derfor kan beskrivelser og<br>fremstillinger i denne dokumentation afvige fra de til enhver tid aktuelle<br>produkter og softwareversioner. I tvivlstilfælde henvises altid til den tyske<br>originaludgave. Forbehold for fejl og trykfejl. Yderligere informationer om<br>produkterne fra SimonsVoss findes på internettet under www.simons-<br>voss.com                                                                                                    |
|                  |                                                                                                    |
| Bemærk           | Bortskaffelse af batterier skal ske i overensstemmelse med de lokale for-<br>skrifter!                                                                                                    |
|                  |                                                                                                    |
|                  |                                                                                                    |
|                  | 1.4 Yderligere informationer                                                                                                    |
|                  | 1.4 Yderligere informationer<br>Denne håndbog beskriver opdateringen af en bestående LSM-software (fra<br>version 3.X). Derved er det muligt for brugeren at programmere<br>SimonsVoss-låsekomponenter i et aktuelt software-miljø og at administrere<br>låseanlægget.                                                                                                    |
| Bemærk           | <ul> <li>1.4 Yderligere informationer         Denne håndbog beskriver opdateringen af en bestående LSM-software (fra version 3.X). Derved er det muligt for brugeren at programmere SimonsVoss-låsekomponenter i et aktuelt software-miljø og at administrere låseanlægget.     </li> <li>Denne håndbog beskriver ikke montagen af de enkelte SimonsVoss-låsekomponenter. Sørg for at følge kvikstartguiden og håndbøgerne for de enkelte komponenter!</li> </ul>                                                                                                    |
| Bemærk           | <ul> <li>1.4 Yderligere informationer         Denne håndbog beskriver opdateringen af en bestående LSM-software (fra version 3.X). Derved er det muligt for brugeren at programmere SimonsVoss-låsekomponenter i et aktuelt software-miljø og at administrere låseanlægget.     </li> <li>Denne håndbog beskriver ikke montagen af de enkelte SimonsVoss-låsekomponenter. Sørg for at følge kvikstartguiden og håndbøgerne for de enkelte komponenter!</li> </ul>                                                                                                    |
| Bemærk<br>Bemærk | <ul> <li>1.4 Yderligere informationer Denne håndbog beskriver opdateringen af en bestående LSM-software (fra version 3.X). Derved er det muligt for brugeren at programmere SimonsVoss-låsekomponenter i et aktuelt software-miljø og at administrere låseanlægget. </li> <li>Denne håndbog beskriver ikke montagen af de enkelte SimonsVoss-låsekomponenter. Sørg for at følge kvikstartguiden og håndbøgerne for de enkelte komponenter!</li> <li>Bemærk at ved opdatering af LSM Softwaren skal der også gennemføres opdatering af yderligere software (f.eks. LSM MOBILE, CommNode-Server og WaveNet-Manager).</li></ul> |

### Bemærk

Man kan altid kun opdatere til næste softwareversion; f.eks. fra LSM 3.3 til LSM 3.4.

Hvis man for eksempel vil opdatere fra version 3.2 til 3.4, skal man først gennemføre en opdatering til versionen 3.3 og indlæse den "gamle låseplan" og gemme den påny. Derefter kan man gennemføre opdateringen til versionen 3.4 .

### 2 Afinstallation af gammel software

- 1. Log ind i LSM-softwaren og kontroller programmeringsbehovet ved lukningerne og transpondere (dokumenter evt. resultatet).
- 2. Hvis de findes: kontroller også WaveNet komponenterne for tilgængelighed.
- 3. Hvis der fortsat mangler tilgængelige data fra LSM Mobile, skal disse importeres.
- 4. Hvis tilgængelige: importer ligeledes data fra det virtuelle netværk.
- 5. Hvis det er nødvendigt, skift da til den nye server.
- 6. Kopier installationsdata fra LSM 3.4 til serveren og frigiv i givet fald disse til Clientinstallationen.
- 7. Stands tjenesterne SimonsVoss CommNodeServer og Advantage Database Server.
- 8. Opret en backup af den gamle database for at sikre disse data.
- 9. Kopier den sikrede database til mappen (<Laufwerk>:\SimonsVoss \sv\_db).
- 10. Opret en skjult aktivering af (<Laufwerk>:\SimonsVoss\sv\_db\$) med læsbar adgang.
- 11. Hvis det er nødvendigt fjernes alle \*.adi og \*.ai filer i mappen (<Laufwerk>:\SimonsVoss\sv\_db) f.eks. ved sprogskifte i softwaren.
- 12. Afinstaller Advantage Database Server 10 f.eks. via Windows kontrolcenter.
- 13. Afregistrer den gamle CommNodeServer via uninstall\_CommNodeSvr.bat i installationsmappen i CommNodeServers.
- 14. Afinstaller Advantage CommNodeServer f.eks. via Windows kontrolcenter.
- 15. Afinstaller den gamle LSM software 3.x f.eks. via Windows kontrolcenter.

| 3                     | Installation af ADS-software                                                                                                    |  |  |  |  |  |
|-----------------------|----------------------------------------------------------------------------------------------------|--|--|--|--|--|
| 3.1                   | Installere ADS-Server                                                                                                    |  |  |  |  |  |
|                       | Installere ADS-serveren på serveren:                                                                                                    |  |  |  |  |  |
|                       | 1. Start Setup-filen som administrator.                                                                                                    |  |  |  |  |  |
|                       | 2. Følg anvisningerne fra installationen.                                                                                                    |  |  |  |  |  |
|                       | Licensbetingelserne skal accepteres for at gennemføre<br>installationen.                                                                                                    |  |  |  |  |  |
|                       | Efter anmodning indtastes de krævede koder for at registrere ADS-<br>serveren korrekt.                                                                                                    |  |  |  |  |  |
| Bemærk                | ADS-Server på 64-bit-systemer med Windows 10 eller Windows Server 2016                                                                                                    |  |  |  |  |  |
|                       | Installationen af ADS-serveren på sådanne systemer er anderledes teknisk<br>betinget. Hvis De vil installerede ADS-Serveren på et sådant system, skal<br>man følge nedenstående procedure.                  |  |  |  |  |  |
| Installation på 64-bi | it- 1. Naviger frem til Deres setup-mappe.                                                                                                    |  |  |  |  |  |
| systemer med          | 2. Åbn filen vcredist_x64.exe.                                                                                                    |  |  |  |  |  |
| Windows 10 eller      | 3. Åbn filen adswin_x86_64.exe.                                                                                                    |  |  |  |  |  |
| Willdows Server 20    | Installationen gennemføres.                                                                                                    |  |  |  |  |  |
|                       | <ol> <li>Kopier filen LsmAEP2.aep ind i undermappen AdsOleDb i<br/>installationsmappen i LSM.</li> </ol>                                                                                                    |  |  |  |  |  |
|                       | 5. Start LSM.                                                                                                    |  |  |  |  |  |
| 3.2                   | Konfigurere ADS-Server                                                                                                    |  |  |  |  |  |
|                       | Konfigurer ADS-serveren ved hjælp af Advantage Configuration Utility:                                                                                                    |  |  |  |  |  |
|                       | <ol> <li>Start Advantage Configuration Utility, f.eks. via Start/Programme/<br/>Advantage Database Server/Advantage Configuration Utility. (Evt. er<br/>Configuration Utility allerede startet.)</li> </ol> |  |  |  |  |  |
|                       | 2. Vælg fanen "Configuration Utility".                                                                                                    |  |  |  |  |  |
|                       | <ol> <li>Følgende egenskaber ændres i fanen "Database Settings" og<br/>gemmes via ikonet "Apply":</li> </ol>                                                                                                |  |  |  |  |  |
|                       |                                                                                                    |  |  |  |  |  |

#### 8 / 26

# LSM Business Update Manual Locking System Management 3.4

| Service Up            | Time: 2 Days 0 H  | Hours 15 Minutes 2  | 7 Seconds      | Que yet: |
|-----------------------|-------------------|---------------------|----------------|----------|
| Operations since sta  | arted: 10476766   |                     | iA             | nywhere  |
| Database Info Insta   | Illation Info Co  | nfiguration Utility |                |          |
| Database Settings     | File Locations    | Communications      | Misc. Settings | Language |
| Maximum Web           | Platform Users:   | 0                   |                |          |
| Number                | of Connections:   | 10                  |                |          |
| Number                | of Work Areas:    | 125                 |                |          |
| Nu                    | mber of Tables:   | 100                 |                |          |
| Numbe                 | r of Index Files: | 150                 |                |          |
| Number                | of Data Locks:    | 200                 |                |          |
| <u>R</u> estore Defa  | ılts              | Cancel              | Apply          | ,        |
| Copuriabt © 1996-2012 | ,                 | Stop                | Service        | Fuit     |

4. Følgende egenskaber ændres i fanen "File Locations" og gemmes via ikonet "Apply":

| 🚮 Advantage Configuration                                                                                           | n Utility                        |                                                                | -                                              |                    | ×          |
|----------------------------------------------------------------------------------------------------|----------------------------------|----------------------------------------------------------------|------------------------------------------------|--------------------|------------|
| Service Up Time: 2                                                                                                  | Days O H                         | Hours 12 Minutes                                               | 47 Seconds                                     |                    |            |
| Operations Since Started: 10                                                                                        | )476766                          |                                                                |                                                | Sybase<br>iAnywhe  | re         |
| Database Info Installation Ir                                                                                       | nfo Co                           | nfiguration Utility                                            |                                                |                    |            |
| Database Settings File Lo                                                                                           | cations                          | Communications                                                 | Misc. Setting                                  | is Langua          | age        |
| Error and Assert Log Path<br>Transaction Log Files Path<br>Root Data Dictionary Path<br>Advantage Installation Path | : C:\Pro<br>: C:\Pro<br>: C:\Pro | ogram Files (x86)\<br>ogram Files (x86)\<br>ogram Files (x86)\ | SimonsVoss\s<br>SimonsVoss\s<br>Advantage 11.1 | Browse.<br>Browse. | <br><br>AI |
| <u>R</u> estore Defaults                                                                                            |                                  | Cancel                                                         | Ag                                             | ply                |            |
| Copyright © 1996-2012                                                                                               |                                  | Sto                                                            | p Service                                      | Exit               |            |

- ⇒ Bemærk at diskdrevstien (her C:) kan afvige fra serveren!
- 5. Følgende egenskaber ændres i fanen "Communications" og gemmes via ikonet "Apply":

| 📓 Advantage Configuration Utility    |                    | _              |                    |
|--------------------------------------|--------------------|----------------|--------------------|
| Service Up Time: 2 Days 0 Ho         | ours 16 Minutes 5  | i1 Seconds     |                    |
| Operations Since Started: 10476766   |                    | iA             | Sybase<br>Mywhere. |
| Database Info Installation Info Conf | figuration Utility |                |                    |
| Database Settings File Locations     | Communications     | Misc. Settings | Language           |
| LAN Port<br>Internet Port            | : 6262<br>: 0      |                |                    |
| Client Time Out (seconds)            | : 120              |                |                    |
| Compression                          | Always             | $\sim$         |                    |
|                                      |                    |                |                    |
| <u>R</u> estore Defaults             | Ca <u>n</u> cel    | Арріу          | ı                  |
| Copyright © 1996-2012                | Stop               | Service        | Exit               |

6. Følgende egenskaber ændres i fanen "Misc. Settings" og gemmes via ikonet "Apply":

| 📷 Advantage Configuration Utility                                                                                                    | _             |                     |
|----------------------------------------------------------------------------------------------------|---------------|---------------------|
| Service Up Time: 2 Days 1 Hours 13 Minutes 10 9                                                                                                    | Seconds       |                     |
| Operations Since Started: 10476766                                                                                                    |               | STBASE<br>iAnywhere |
| Database Info Installation Info Configuration Utility                                                                                                    |               |                     |
| Database Settings File Locations Communications                                                                                                    | /lisc. Settin | 98 Language         |
| Number of Worker Threads:       0         Maximum Size of Error Log:       1000         Suppress Message Boxes:       ✓         Disable Free Connections:       □         Non-Exclusive Proprietary Locking:       □ |               |                     |
| Restore Defaults Cancel                                                                                                    | Aj            | Eblà                |
| Copyright © 1996-2012 Stop Se                                                                                                    | ervice        | Exit                |

7. Sprogindstillingerne ændres i fanen "Language" efter behov og gemmes via ikonet "Apply":

| 🚮 Advantage Co    | onfiguration Utility                          | у                     | -                  |                     |
|-------------------|-----------------------------------------------|-----------------------|--------------------|---------------------|
| Service           | Service Up Time: 2 Days 0 Hours 18 Minutes 23 |                       |                    |                     |
| Operations Sinc   | e Started: 1047676                            | 6                     | iA                 | Sybase<br>Anywhere. |
| Database Info     | Installation Info                             | onfiguration Utility  |                    |                     |
| Database Settir   | ngs File Locations                            | Communications        | Misc. Settings     | Language            |
| OE                | M Character Set                               | GERMAN                | ~                  |                     |
| NOTE: Ch          | anging the language                           | e setting requires th | e server to be res | started.            |
| <u>R</u> estore D | )efaults                                      | Cancel                | Арріј              | J                   |
| Copyright © 1996- | 2012                                          | Stop                  | Service            | Exit                |

#### 3.3 Oprette backup

Opret eller rediger backup-filen for også at sikre den nye database automatisk:

```
net stop SVCommNodeSvr /y
rmdir /s /q C:\SimonsVoss\sv_backup\
net stop Advantage /y
md C:\SimonsVoss\sv_backup\
xcopy C:\SimonsVoss\sv_db\*.* C:\SimonsVoss\sv_backup
\ /s /c /e
net start Advantage /y
net start SVCommNodeSvr /y
```

## 4 Installation LSM 3.4 på en klient

### 4.1 Installation af LSM Business

LSM Business installeres på den ønskede client-computer. Denne tilknyttes den ADS-server i netværket, som administrerer låseplanen.

- 1. Start Setup-filen som administrator.
- 2. Følg anvisningerne fra installationen.
  - ⇒ Licensbetingelserne skal accepteres for at gennemføre installationen.
- Start LSM Business (Desktopsymbol eller Start/Program/SimonsVoss/ LSM BUSINESS)

### 4.2 Installere Crystal-Reports-Hotfix

Crystal Reports indsættes i baggrunden som rapportværktøj. Værktøjet installeres automatisk ved installation af LSM Business. For korrekt drift kræves installation af en aktuel Hotfix.

- 1. Start Hotfix i .exe-format.
- 2. Følg anvisningerne fra installationen.
  - ⇒ Licensbetingelserne skal accepteres for at gennemføre installationen.

### 5 Opdatering af WaveNet Manager

Såfremt WaveNet Manager allerede er installeret, skal udelukkende følgende filer erstattes i WaveNet-installationsmappen for opdatering:

- boost\_threadmon.dll
- WaveNetManager.exe
- WNIPDiscoveryLib.dll
- WNManager.ini

Den nyeste version af WaveNet Manager finder De på SimonsVosshjemmesiden (www.simons-voss.com) i supportområdet under Infomaterial/ Software-Downloads.

## 6 Tilpasse modeldatabase

- Kopier og udpak LsmAep2.aep filen fra modeldatabasen (LSM Standardinstallationssti i mappen ...\db\lsmdb\aep\ i databasemappen <Laufwerk>:\SimonsVoss\sv\_db\lsmdb\aep)
- 2. LSM startes og om nødvendigt ændres databasekilden til lsmdb.add filen fra (f.eks. \\<Servername>:6262\sv\_db\$\lsmdb.lsmdb.add).
- 3. Tilmeld Dem som administrator i databasen med Deres kendte password.

## 7 Registrere LSM

LSM skal registreres. Til dette formål oprettes en registreringsfil, som skal sendes til en e-mail-adresse, oprettet til dette formål. De modtager automatisk et svar, der indeholder Deres personlige licensfil. Med denne licensfil kan De registrere LSM med de moduler, De har bestilt.

#### Fremgangsmåde

- ✓ LSM-installationen er gennemført.
- ✓ Følgeseddel med registreringsinformationer foreligger.
- ✓ Der findes en internetforbindelse.
- 1. Klik i fanebladet Hjælp på ikonet "Registrering".

### Hjælp

| Hjælpeværktøj          | F1       |
|------------------------|----------|
| SimonsVoss Online Su   | upport   |
| SimonsVoss på Web      |          |
| Info om LockSysMgr.    |          |
| Registrering           |          |
| Versionsoversigt       |          |
| FAQ                    |          |
| Kontrollerer for opdat | teringer |
| Databaserapport        |          |

⇒ Vinduet "Registrering" åbnes.

2. Klik på ikonet "Rediger".

⇒ Vinduet "Rediger registrering" åbnes.

3. Udfyld formularen.

| Firma:   | SimonsVoss             |                  |
|----------|------------------------|------------------|
| Adresse: | Feringastraße 4        |                  |
| By:      | Unterföhring           | Postnummer 85774 |
| Land:    | Deutschland            |                  |
| Kontakt: | Noticear larger        |                  |
| Tel:     | 10% 20% MD             | Fax:             |
| E-mail:  | taking papelinear on a |                  |

OK

Rediaer

4. Sæt flueben ved alle de moduler, De har bestilt.

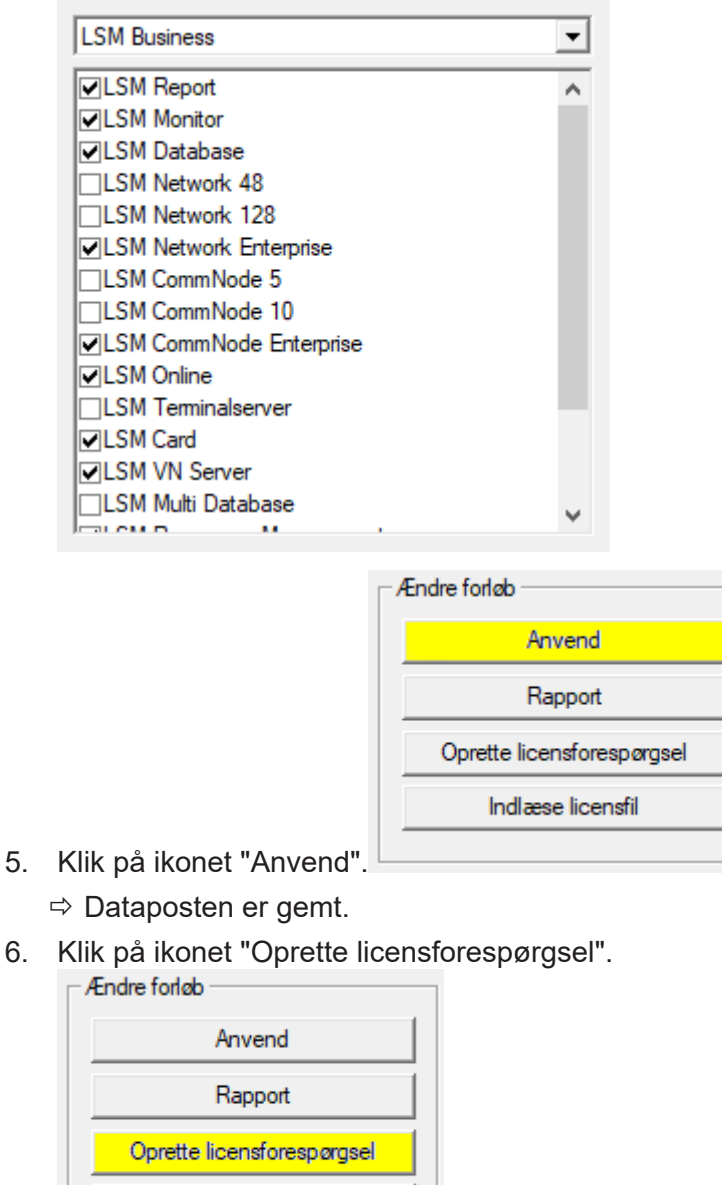

Indlæse licensfil

7. Klik på ikonet "Ja", for at bekræfte forespørgslen.

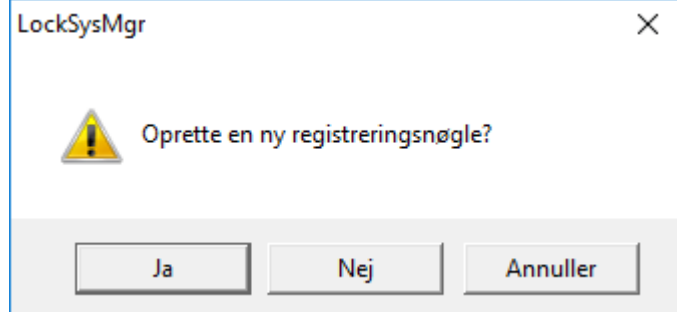

8. Udfyld formularen (LSM-komissionsnummeret i format LSMxxxxxx, ordrenummer i formatet Axxxxxx).

| Automatisk registrering                                                                                          |                | X        |  |  |  |
|----------------------------------------------------------------------------------------------------|----------------|----------|--|--|--|
| Udfyld venligst følgende felter.                                                                                 |                |          |  |  |  |
| Bemærk: Specifikationerne finder De i registreringsinformationerne, der blev udleveret sammen med LSI softwaren. |                |          |  |  |  |
|                                                                                                    |                |          |  |  |  |
|                                                                                                    | Severalitizati |          |  |  |  |
| Kommissionsnummer:                                                                                               | 1.3m-306376    | Ukendt   |  |  |  |
| Ordrenummer:                                                                                                    | Added          | Ukendt   |  |  |  |
|                                                                                                    |                |          |  |  |  |
| ОК                                                                                                    |                | Annuller |  |  |  |

- 9. Klik på ikonet "OK".
  - ⇒ RGO-filen oprettes.
  - ⇒ Explorer-vinduet åbnes.
- 10. Gem RGO-filen i en mappe efter Deres valg.

| 📕 Gen    | n som                                           | ×        |
|----------|-------------------------------------------------|----------|
| Gem i:   | 📙 Lizenz 💽 🔶 🖆 🖽 🗸                              |          |
| Navn     | A Ændringsdato Type                             | Stør     |
|          | Ingen elementer svarede til dine søgekriterier. |          |
|          |                                                 |          |
|          |                                                 |          |
| <        |                                                 | >        |
| Filnavn: | SANTABARBARA.rgo                                | Gem      |
| Filtype: | Takatfil (* ma)                                 | Annuller |
| intype.  | Tersui (190)                                    |          |

11. Klik på ikonet "OK".

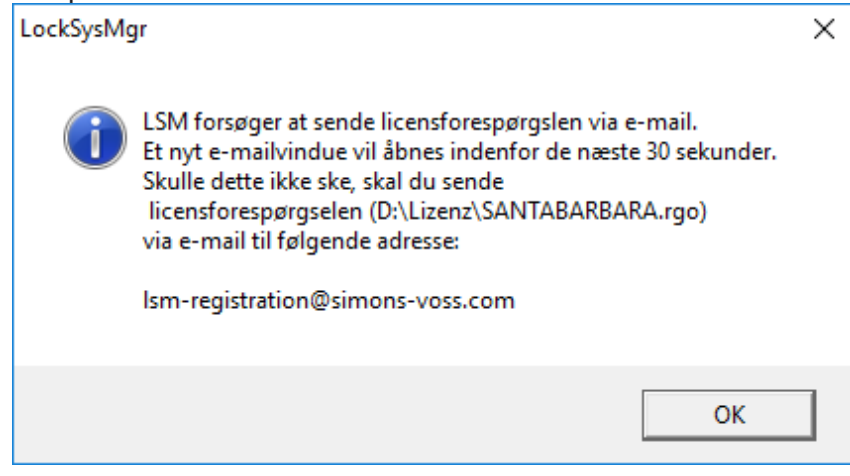

- Standard-e-mail-client åbnes. En tilsvarende e-mail med RGOfilen vedlagt fremsendes.
- 12. Hvis RGO-filen ikke er vedhæftet, så tilføjer De den manuelt.
- 13. Send en e-mail med RGO-filen til lsm-registration@simonsvoss.com.
  - ⇒ De modtager automatisk et svar med en LIC-fil.
- 14. Gem LIC-filen i en mappe efter Deres valg.
- 15. Skift tilbage til LSM.

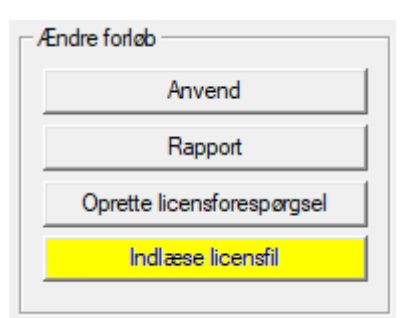

- 16. Klik på ikonet "Indlæse licensfil".
  - ⇒ Explorer-vinduet åbnes.

| 17. | Vælg | LIC-filen. |  |
|-----|------|------------|--|
|-----|------|------------|--|

| 📕 Åbn    |                         |                  |         |         | $\times$ |
|----------|-------------------------|------------------|---------|---------|----------|
| Søg i:   | Lizenz 💌                | ← 🗈 💣 📰 ◄        |         |         |          |
| Navn     | ^                       | Ændringsdato     | Туре    |         | Stør     |
| SANTA    | BARBARA.lic             | 14-02-2018 11:19 | LIC-fil |         |          |
|          |                         |                  |         |         |          |
|          |                         |                  |         |         |          |
|          |                         |                  |         |         |          |
| <        |                         |                  |         |         | >        |
| Filnavn: | SANTABARBARA.lic        |                  |         | Åbn     |          |
| Filtype: | Tekstfil (*.lic)        |                  | •       | Annulle | r        |
|          | Åbn som skrivebeskyttet |                  |         |         |          |

- 18. Klik på ikonet "Åbn".
- 19. Klik på ikonet "OK" for at bekræfte henvisningen.
- 20. Start LSM igen.
- ⇒ Registreringen er gennemført.

### 8 LSM 3.4 udvidede konfigurationer

- 1. Hvis nødvendigt: tilpas de lokale firewall-indstillinger ved Client og server.
- 2. Hvis nødvendigt: tilpas rapporterne (adressedata, logos, ekstra tekster osv.).
- 3. Hvis nødvendigt: opret/rediger brugerkonti for LSM.
- 4. Hvis nødvendigt: Installer yderligere Clients.
- 5. Skift igen til serveren (hvor ADS blev installeret).

Installere og starte CommNode-server

- Installer SimonsVoss CommNodeServer (commnode\_setup\_3\_(x).exe).
- Registrer CommNodeServer tjeneste (C:\Program Files (x86)\SimonsVoss \CommNodeSvr\_3\_4\install\_CommNodeSvr.bat, gennemføres med administratorrettigheder!)
- Hvis der ikke er installeret LSM GUI på serveren, skal De nu installere OLEDB driveren (oledb.exe). Skift sproget til tysk (som ved ADS-server installationen).
- 4. Start nu LSM og log ind.
- 5. Naviger i menupunktet netværk\kommunikationsknuder og konfigurere/ændre om nødvendigt navnene og computernavnene på CommNodeServers.

| Navn                                     |                            | CommNodeSrv  |                                 |
|------------------------------------------|----------------------------|--------------|---------------------------------|
| Computernavn                             |                            | SANTABARBARA |                                 |
| Fuldstændigt comput                      | emavn                      |              |                                 |
| IP port                                  |                            | 6002         | Søge Port                       |
| Beskrivelse                              |                            |              |                                 |
|                                          |                            |              |                                 |
|                                          |                            |              |                                 |
| Tilslutninger:                           |                            |              | Ping                            |
| Tilslutninger:<br>Type                   | COM-Port                   |              | Ping<br>Config file             |
| Tilslutninger:<br>Type<br>WN over TCP Ce | COM-Port<br>192.168.100.15 | 1            | Ping<br>Config file<br>Overføre |

6. Hvis nødvendigt: Konfigurer taskmanager og gem CommNodeServer dér

⇒

⇒

|   | -Opgavetjeneste               |                                   |          |
|---|-------------------------------|-----------------------------------|----------|
|   | Opgave- og hæ<br>CommNode Ser | endelsestjeneste køres på<br>ver: | følgende |
|   | SANTABARBA                    | ARA : CommNodeSrv                 | -        |
|   | Anvend                        | ]                                 |          |
| ⇒ | Start                         | lkke tilstede                     | Stop     |

7. Hvis tilgængelig og endnu ikke gennemført i den tidligere version: Flyt den eksisterende WaveNet Router fra lokale tilslutninger til den tilgængelige CommNodeServer.

| Tilslutninger:  |                | Ping         |
|-----------------|----------------|--------------|
| Туре            | COM-Port       | Config filer |
| WN over TCP Ce  | 192.168.100.15 | Overføre     |
| WN Central Node | COM3           |              |
|                 |                | Test         |
|                 |                | Rediger      |
|                 |                | Tilføje      |
|                 |                | Fjern        |
|                 |                | Forskyd      |

8. Opret konfigurationsfilerne i kommunikationsknuden

| Navn                   |          | CommNodeSrv  |                      |
|------------------------|----------|--------------|----------------------|
| Computernavn           |          | SANTABARBARA |                      |
| Fuldstændigt comput    | emavn    |              |                      |
| IP port                |          | 6002         | Søge Port            |
| Beskrivelse            |          |              |                      |
|                        |          |              | ~                    |
|                        |          |              | Pina                 |
| Filslutninger:         |          |              | Ping                 |
| Tilslutninger:<br>Type | COM-Port |              | Ping<br>Config filer |

- Kopier de 3 oprettede filer på serveren i installationsmappen for CommNodeServeren (C:\Program Files (x86)\SimonsVoss \CommNodeSvr\_3\_4\)
- 10. Start derefter CommNodeServerens tjenester manuelt (i menupunktet Tjenester i Deres Windows-styresystem)
- 11. Kontroller forbindelsen via et tryk på Ping i kommunikationsknuden.

| Navn                                     |                            | CommNodeSrv  |                                  |
|------------------------------------------|----------------------------|--------------|----------------------------------|
| Computernavn                             |                            | SANTABARBARA |                                  |
| Fuldstændigt compute                     | emavn                      |              |                                  |
| IP port                                  |                            | 6002         | Søge Port                        |
| Beskrivelse                              |                            |              |                                  |
|                                          |                            |              |                                  |
|                                          |                            |              |                                  |
| Tilslutninger:                           |                            |              | Ping                             |
| Tilslutninger:<br>Type                   | COM-Port                   |              | Ping<br>Config filer             |
| Tilslutninger:<br>Type<br>WN over TCP Ce | COM-Port<br>192.168.100.15 |              | Ping<br>Config filer<br>Overføre |

➡ Fremtidige WaveNet komponenter skal alle tilknyttes kommunikationsknuden og ikke de lokale tilslutninger.

#### 8.1 Traditionel WaveNet (ingen WaveNetManager!)

- 1. Hvis nødvendigt: implementer Deres WaveNet komponenter
- 2. Test Deres forbindelser til WaveNet komponenterne

#### 8.2 Bruge WaveNetManager ved Client

- 1. Gem den aktuelle version af WaveNetManager lokalt på Clienten
- 2. Giv Windowsbrugergruppen BRUGER skriveret til mappen med WaveNetManager data.
- 3. Start WaveNetManager på LSM under Netværk\WaveNetManager.
- 4. Indfør ved starten den lokale sti for Clienten til WaveNetManager.exe og wntop.csv filen.
- 5. Brug om nødvendigt WaveNetManager passwordet.
- 6. Hvis nødvendig: konfigurer WaveNetManager komponenterne.
- 7. Test herefter WaveNetManager komponenterne.

#### 8.3 Anvende WaveNetManager centralt på serveren

- 1. Gem den aktuelle version af WaveNetManager centralt på serveren under <Laufwerk:>\SimonsVoss\sv\_wavenet)
- 2. Giv Windowsbrugergruppen BRUGER skriveret til mappen.
- 3. Opret en deling på WaveNetManager mappen.
- 4. Start WaveNetManager på LSM under Netværk\WaveNetManager.
- 5. Indfør ved starten UNC-stien for serveren til WaveNetManager.exe og wntop.csv filen.
- 6. Brug om nødvendigt WaveNetManager passwordet.

- 7. Hvis nødvendigt: konfigurer WaveNetManager komponenterne.
- 8. Test herefter WaveNetManager komponenterne.

## 9 Afslutning

Opret i Windows opgaveplanlægning en opgave til den automatiske sikring af databasebiblioteket med hjælp af oprettelse af backup-fil (Oprette backup [▶ 12]) og test efterfølgende dette.

| 1           | 0 Hjælp og kontakt                                                                                                    |
|-------------|----------------------------------------------------------------------------------------------------|
| Anvisninger | Detaljerede informationer om drift og konfiguration finder De på<br>SimonsVoss-hjemmesiden (www.simons-voss.com) i supportområdet<br>under infomateriale/dokumenter. |
| Hotline     | Ved tekniske spørgsmål hjælper SimonsVoss Service-Hotline gerne<br>på telefon +49 (0) 89 99 228 333 (Opkald på tysk fastnet, prisen<br>varierer af udbyder).         |
| E-mail      | Vil du hellere sende os en e-mail?                                                                                                    |
|             | hotline@simons-voss.com                                                                                                    |
| FAQ         | Informationer og hjælp til SimonsVoss-produkter finder De på<br>SimonsVoss-hjemmesiden (www.simons-voss.com) i supportområdet<br>under FAQ.                          |
|             | SimonsVoss Technologies GmbH                                                                                                    |
|             | Feringastraße 4                                                                                                    |
|             | D - 85774 Unterföhring                                                                                                    |
|             | Tyskland                                                                                                    |